# Homework 2 Evaluation of GMU SIS (Patriot Web) Fall 2007

James Baldo Jr.

#### **SWE 432**

**Design and Implementation of Software for the Web** 

"Make everything as simple as possible, but not simpler"

- Albert Einstein

## **Summary**

- Student view differs from faculty view
- This evaluation is based on the faculty view
- Patriotweb is a "web-enabled legacy system"
  - There was an old system based on an ancient database
  - A company was hired to add a web interface
  - No changes to the underlying DB or software
  - Existing queries were used, without changing or adding

#### Avoid "web-enabled" projects at all costs!!!

## **Criteria (Mine)**

| <u>Criteria</u> | <u>Priority</u> | <u>Goals</u> | <u>Achieves</u> |  |
|-----------------|-----------------|--------------|-----------------|--|
| Learn           | 2 <             | High         | Moderate        |  |
| Speed           | 1 <             | V. High      | Low             |  |
| Errors          | 4 <             | Moderate     | Low             |  |
| Retention       | 3 <             | High         | Moderate        |  |
| SS              | 5               | Low          | Low             |  |

For me, this UI fails on 4 of 5 criteria

## **Splash Screen**

- Splash screen (*https://patriotweb.gmu.edu*/) has no useful purpose
- Login screen (*https://patriotweb.gmu.edu/pls/prod/twbkwbis.P\_WWWLogin*) is simply a tiny form – on a big screen
- Splash screen and login screen should be merged
- An entire screen just to login slows the user down
   No benefit to any other criterion

#### **Always Remember**

- Some sites (Yahoo Mail, Hotmail, banking sites, and patriotweb) instruct the browser to never allow your password manager to retain your information
- If you use a shared computer, this will increase security
- If you are the sole user of your computer, then it takes unnecessary time
- "Always Remember" is a Mozilla Firefox extension that instructs your browser to ignore the web site's instructions to not save passwords
- <u>http://roachfiend.com/archives/2005/03/03/always-</u> remember-password/
  - Must restart Firefox
  - Conflicts with mail.gmu.edu

## **Main Screen**

- Main screen is a 4-item menu with lots of useless junk
- The menu appears twice
- The order of items on the top is different from the list in the middle
- The choice labels are not clear
- The descriptions are very confusing
- The colors are nonstandard not obvious what is "clickable"

#### **User Analysis**

#### What are the most common functions that faculty use?

- 1. Getting rosters
- 2. Assigning grades
- 3. Getting pay stubs

## 1. Getting Pay Stubs

- Not under Financial Information
- After much searching under Employee Services
- To get to pay stub:
  - 1. Splash screen
  - 2. Login screen
  - 3. Menu screen (no title)
  - 4. Choose "Employee Services"
    - Note the order of this menu ... most common item is pay stub
    - I don't even have "time off"
  - 5. Choose "Pay Information" (fifth entry)
    - Another 4-item menu .. not clear ...

## 1. Getting Pay Stubs (cont)

- 6. Choose "Pay Stub" (third entry!)
- 7. Choose a year from a drop-down
  - 1. Should be combined with previous screen
  - 2. Should default to current without making an explicit choice
  - 3. Four choices should be a radio box
  - 4. Must explicitly choose, THEN click "Display"
- 8. Another menu of up to 24 items!
- 9. Choose item on top of the list

## **1. Getting Pay Stubs (summary)**

- Total of 9 screens, 1 or 2 clicks per screen
- Better design
  - Merge splash and login (screens 1 & 2)
  - Merge menu 3 & 5, using javascript for submenu
  - At step 6, show the current pay stub and add menus for other options
  - (9 steps becomes 3)

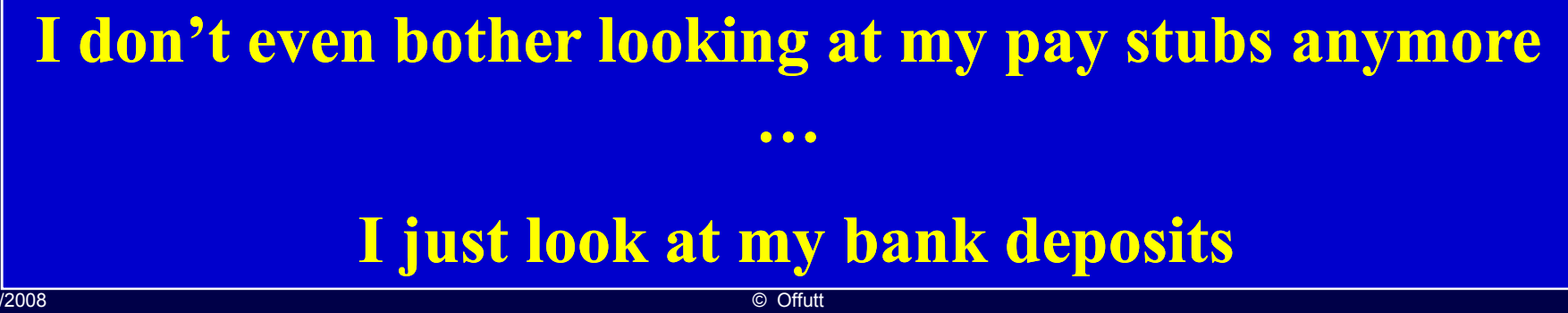

10

## 2. Getting a Class Roster

- "Faculty & Advisor Services"
  - Order of menu is wrong this should be first
  - "View the Terms ..." should definitely not be first
- Terminology:
  - What is "CRN"?
    - "Summary" versus "Detail"?
  - Four items ("Detail Class List", "Summary Class List", "Detail Wait List", "Summary Wait List") sound a lot alike
- "Final Grades" should be "Enter Final Grades"

## 2. Getting a Class Roster (cont)

- "Detail class list" shows contact info for each student
  - Most of the time we want "Summary"
- "Summary Class List" screen
  - NO USEFUL INFORMATION without scrolling wasted space & time
  - Irrelevant information:
    - ID
    - Reg Status
    - Level
    - Credits
    - Midterm
    - Final
    - Grade Detail
  - Missing useful information: Email!

## 2. Getting a Class Roster (cont)

- A useful functionality would be to either copy and paste or save the names into a spreadsheet
  - This is very inconvenient with the UI
  - I copied and pasted the entire page into a text editor, deleted extra information, then copied again to my spreadsheet
- Getting email addresses?
  - 1. Scroll to bottom of the page
  - 2. Click on "Display Email List"
  - 3. It's not displayed! Is this an error?
  - 4. Scroll down to the bottom a textbox with a comma separated list of email addresses!
    - Alternate formats would be a clickable email link, a new column
    - Not convenient to associate names with emails
    - Why not include email as a default?
- "Return to previous" goes back to non-email screen ...
- "Return to previous" again goes back to screen with email ... a loop!

## **3. Entering Grades**

- "Select Term" screen
  - Should not use an entire screen
  - Drop down for 5 elements should be a radio box
  - Should default to current without making an explicit choice
- "Select a CRN" screen
  - Should not use an entire screen
  - Dropdown for 7 elements should be a radio box
  - Should default to most recent without making an explicit choice
- On the third screen: The "Final Grade Worksheet" is unavailable
- No return to "Faculty & Advisor Services", only "back"

#### **3. Entering Grades – Violations**

- Tell users when choices are not available immediately

   The "Faculty & Advisor Services" screen should make "Final Grades" unavailable
- CRN and Select Term screens set "state" in the UI
  - These should be set in radio buttons or click-boxes, not in a separate-screen menu
- Should be merged with the "Faculty & Advisor Services" screen

## Conclusions

- Programmers obviously did not consider <u>users</u>, <u>user needs</u>, or <u>usability</u> principles
- Ultimate in "inside out" approach the internals of the system existed for many years
- Entering grades requires manipulating a pull-down for each student slow and error-prone
- The old paper system was <u>faster</u>, easier to <u>learn</u>, had fewer <u>errors</u>, was easier to <u>remember</u> semester to semester, and was much <u>less annoying</u>...